## How To: Return a Read Receipt

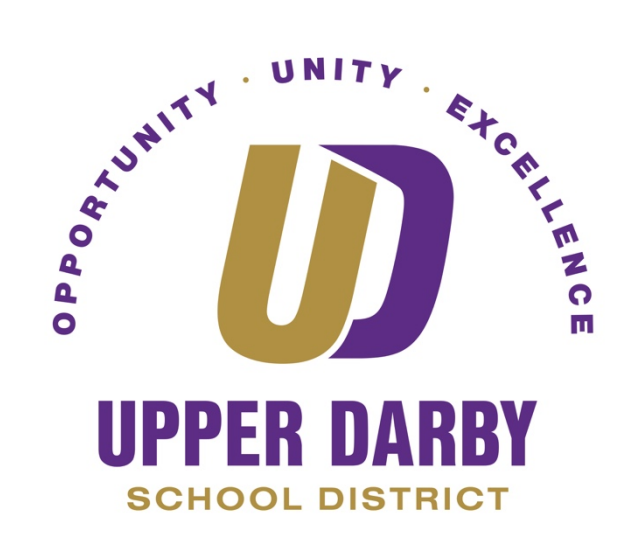

The following instructions provide information on returning a read receipt request

- 1. In Gmail, you will be prompted with a Read Receipt request after you have read the email and go to perform another function such as deleting the email, going back to your inbox, etc.
  - a. You are given two options
    - i. "Not Now"
      - 1. By selecting this option, you will be prompted with this message until select "Send receipts"
    - ii. "Send receipts"

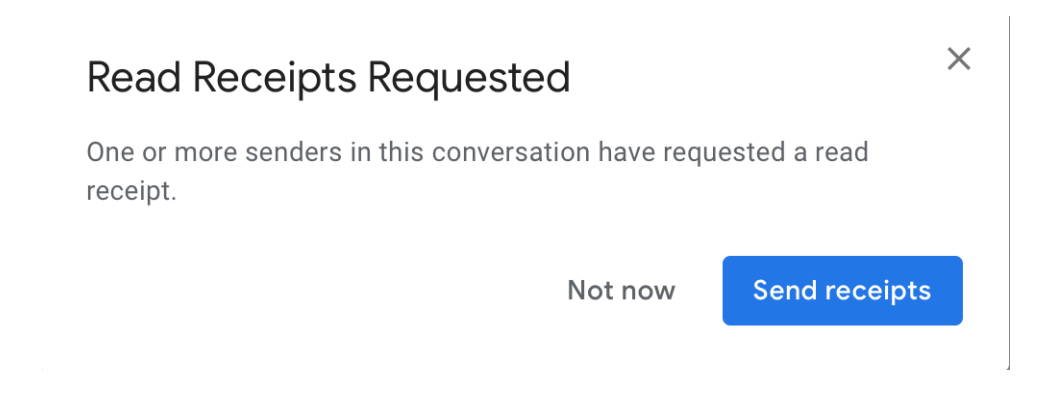

- 2. When the email recipient clicks "Send receipts," an email will be sent back to you informing you that the recipient has read your email.
  - a. When you open the Read Receipt email, you will also notice a thin yellow bar at the bottom of the email.
    - i. By clicking on the "+" on the yellow bar, this will give you more information (as shown below)

## Conference Call Inbox ×

Good Morning Johnny,

Just a reminder that we have a conference call this afternoon. Please plan accordingly.

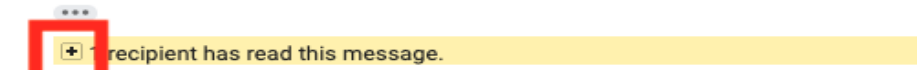

## Conference Call Inbox ×

Good Morning Johnny,

Just a reminder that we have a conference call this afternoon. Please plan accordingly.

\*\*\*

I recipient has read this message.

JohnnyDoe@example.org read this at 9:33 AM on 3/26/19 show receipt